# Wi-Fi მოდემის ინსტალაცია

სამოდელო სერია: MSMA-09HRN1 MSMA-12HRN1 MSMA-18HRN1 MSMA-18HRN1 **MT-12N1DO MT-18N1DO MT-24N1DO** MT-12N1DO - CMT-18N1DO - CMT-24N1DO - C

## უნდა მოიხსნას შიდა ბლოკის პანელზე არსებული ადაპტერი

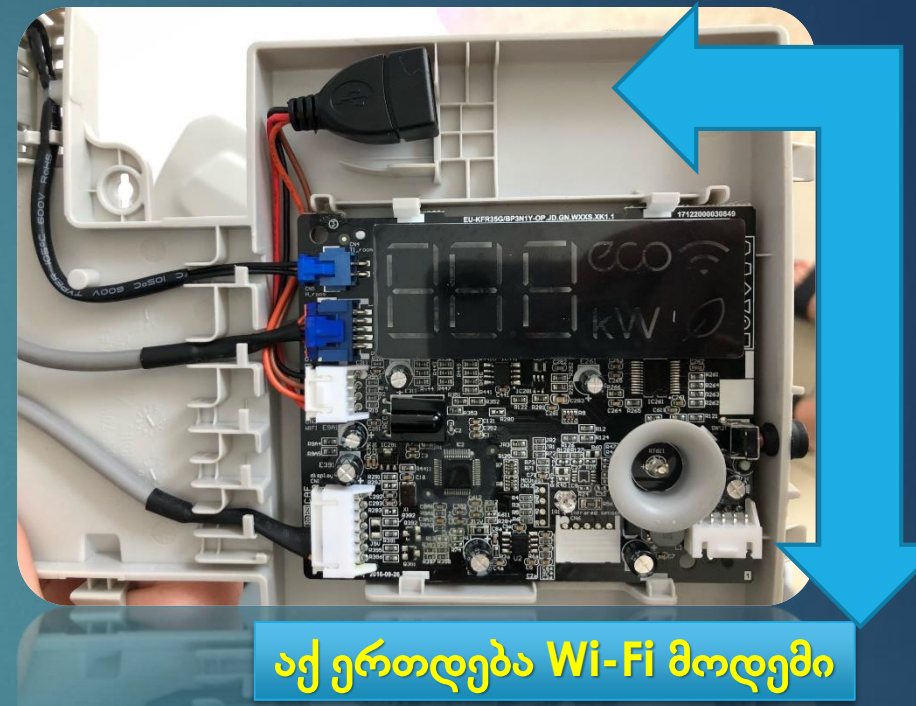

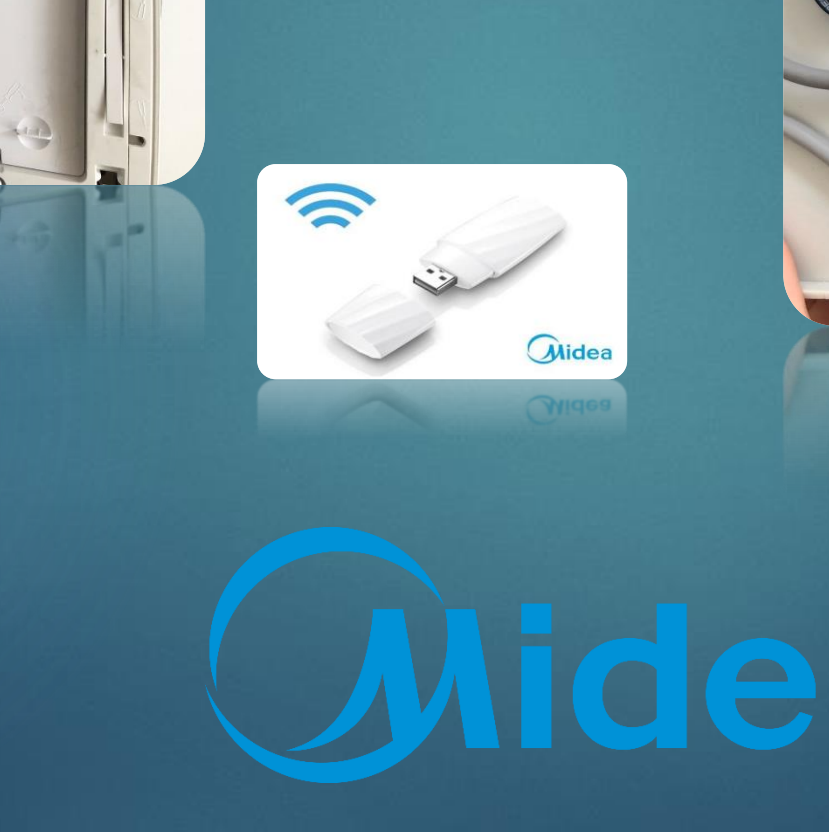

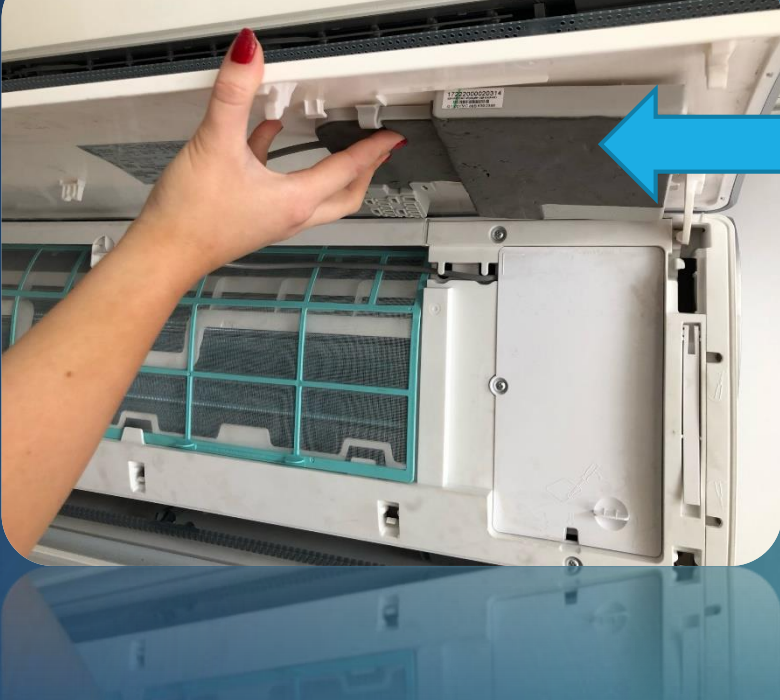

#### QR\_კოდის მეშვეობით გადმოწერეთ აპლიკაცია - როგორც Android ასევე IOS. ან Play store\_დან / App Store\_დან გადმოწერეთ "Midea Air"

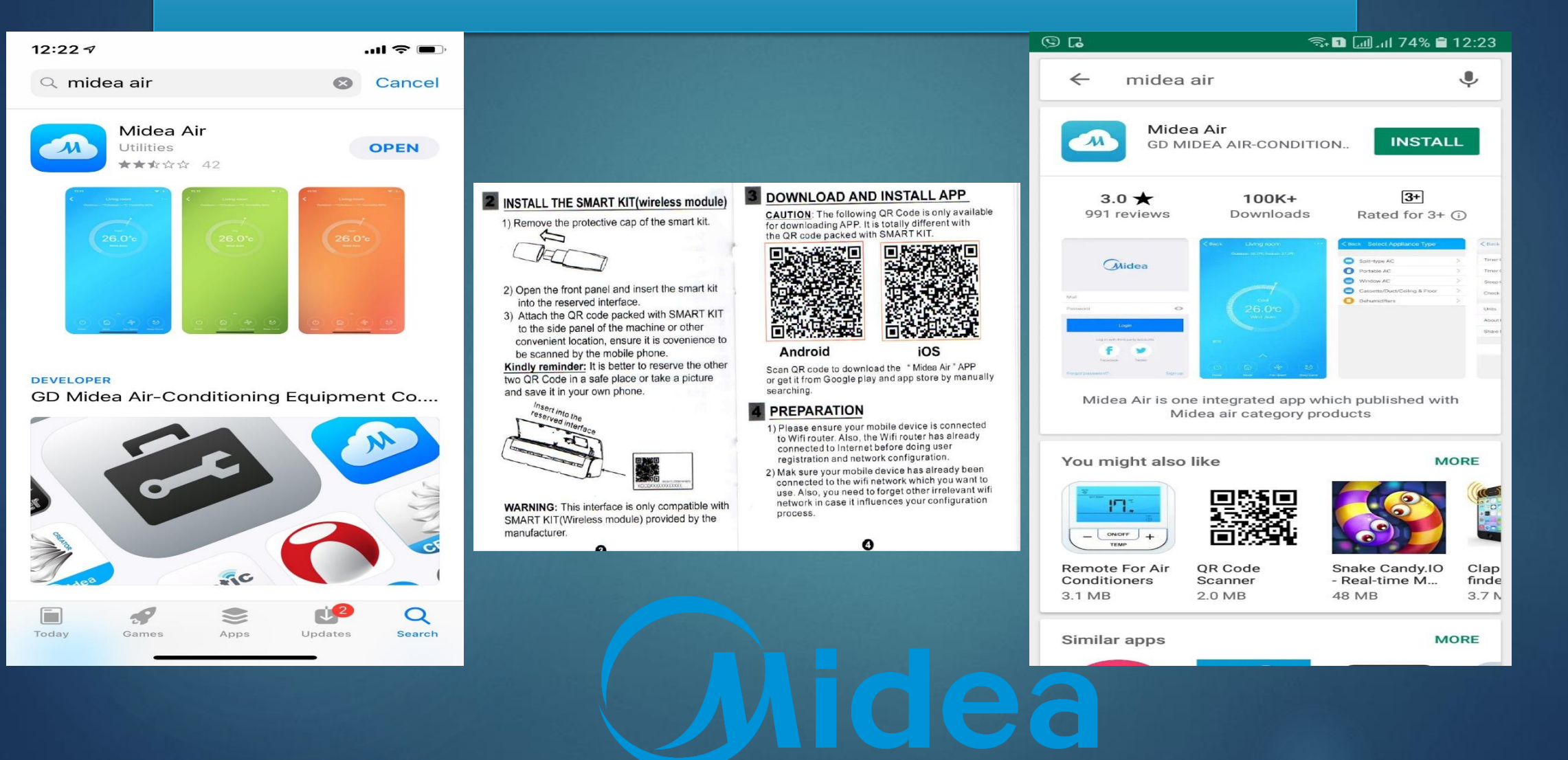

#### დარწმენდით, რომ მხოლოდ 1 ინტერნეტზე ხართ დაკავშირებლი

- გაიარეთ რეგისტრაცია თქვენი ელ.ფოსტის მეშვეობით ან დაუკავშირდით Facebook\_ის მეშვეობით. დააჭირეთ "Add Device" - აირჩიეთ "Split-type AC" გამორთეთ კონდიციონერი - ხელახლა ჩართეთ პულტზე რამდენჯერმე დააჭირეთ "Do Not Disturb" სანამ არ დაენერება "AP" კონდიციონერის ეკრანზე
- Wi-Fi ადაპტორის შტრიხკოდი გაატარეთ QR\_კოდის წამკითხველით Android\_8ე
- IOS\_ზე ავტომატურ რეჟიმში მოითხოვს აპლიკაცია, რომ დაამატოთ ახალი ქსელი ინტერნეტ ველში "net\_ac" მიუთითეთ\_მოცემული პაროლი "12345678"
- შემდგომ შეიყვანეთ თქვენი Wi-Fi ინტერნეტის პაროლი

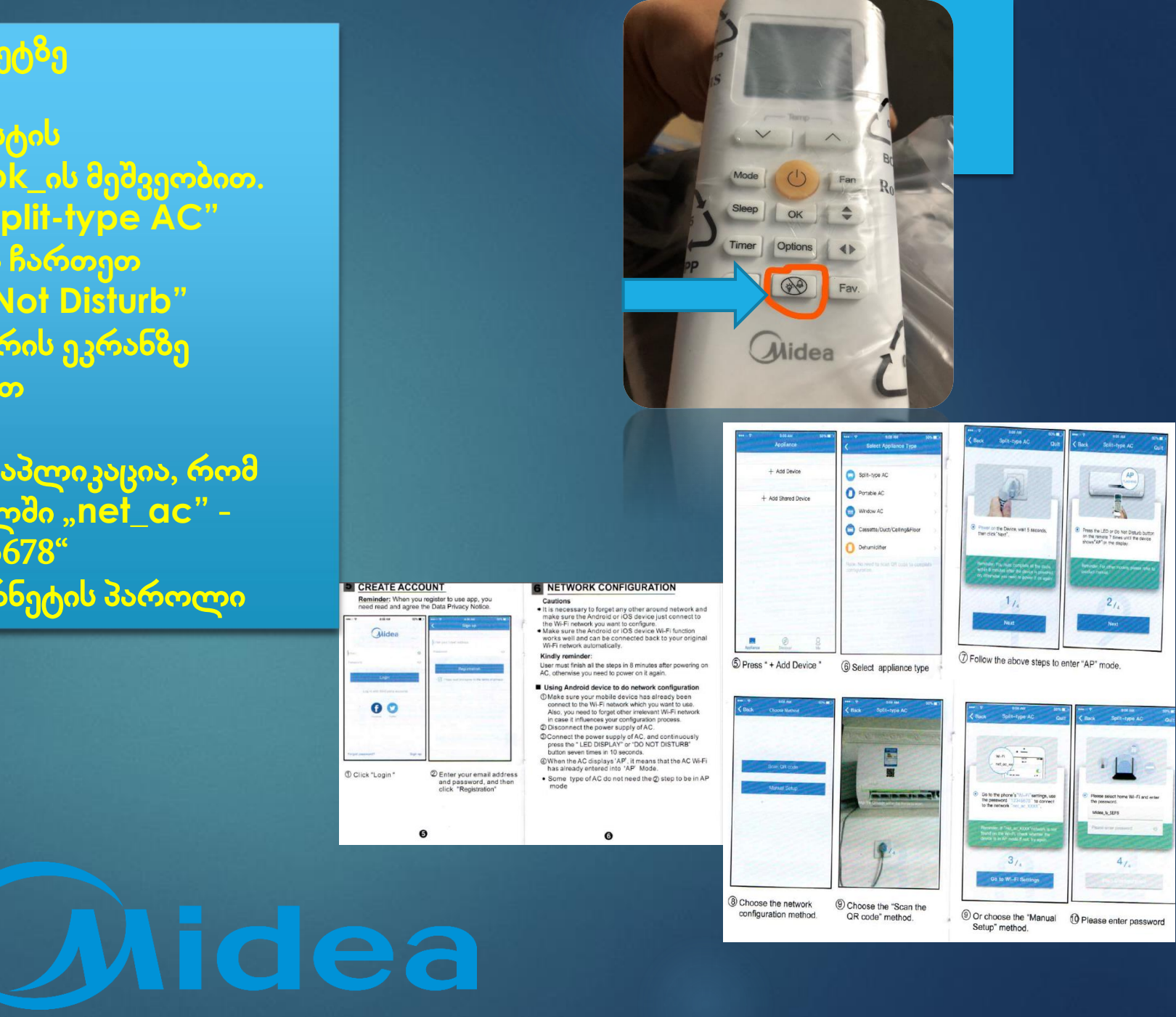

### აირჩიეთ ოთახი, სადაც აყენია კონდიციონერი

უკვე კონდიციონერის მართვა შეგიძლიათ მობილური ტელეფონიდან:

- ირჩევთ რეჟიმებს
- ირჩევთ დაბერვის სიჩქარეს
- 🔹 გამორთვა/ჩართვა
- ტაიმერის დაყენება
- ძილის რეჟიმში ტემპერატურის კონტროლი
- ჩაუტაროთ ტესტირება
- ელ.ენერგიის გამოყენების დათვლა
- გაუზიაროთ თქვენი აპლიკაცია სხვებს QR\_კოდის საშუალებით

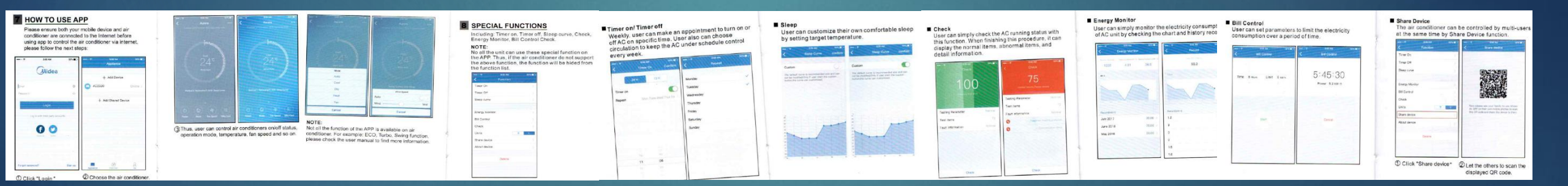

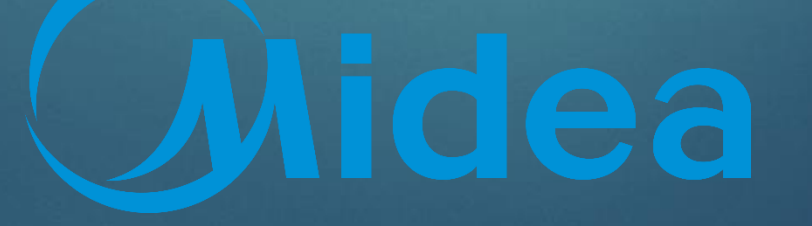